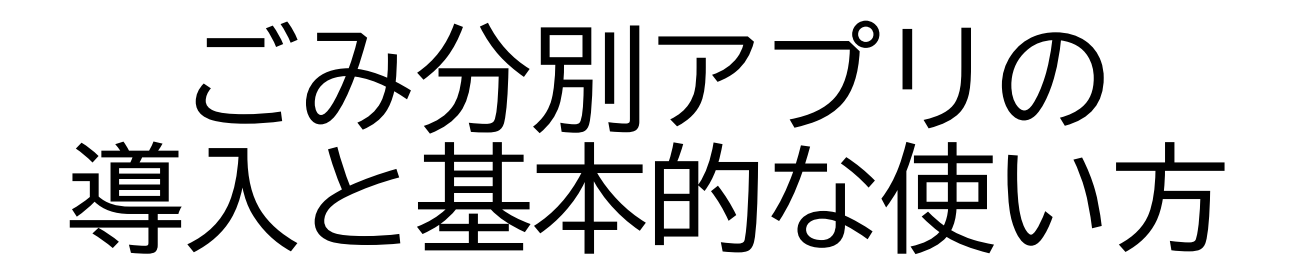

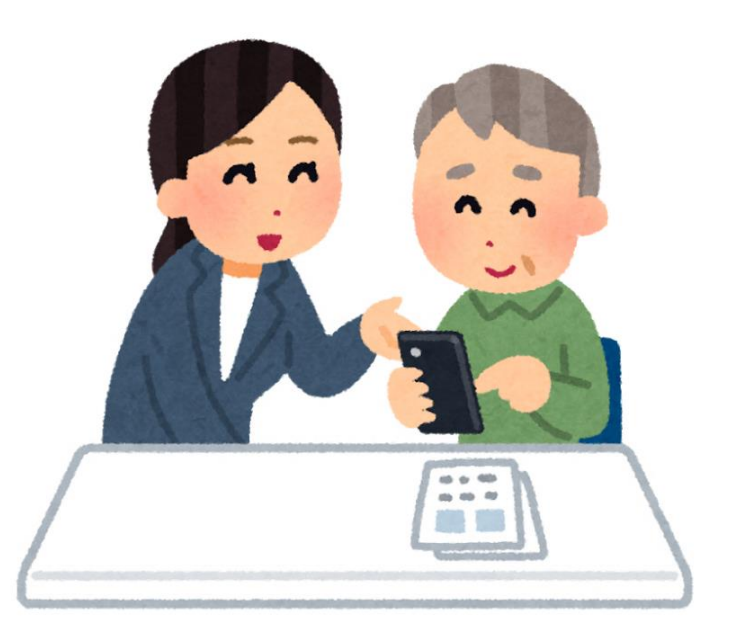

#### 福島市 環境部 ごみ政策課

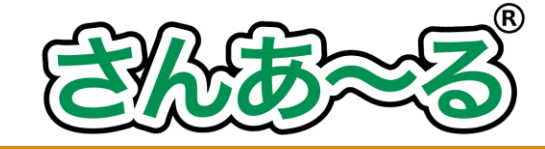

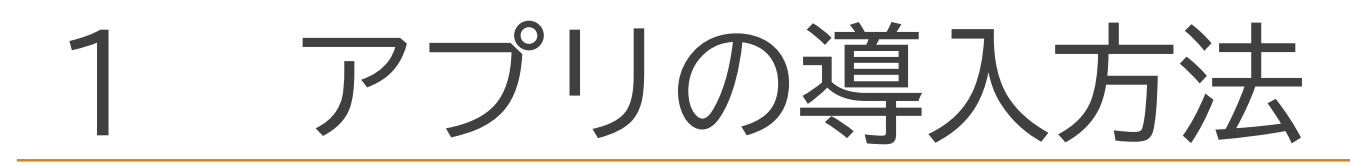

Android端末の場合 ①Playストア(google Play)を押 ②ホーム画面で「さんあ~る」と 入力して検索

iOS端末の場合

①App Storeを押す

②表示される画面の右下「検索」 を押す

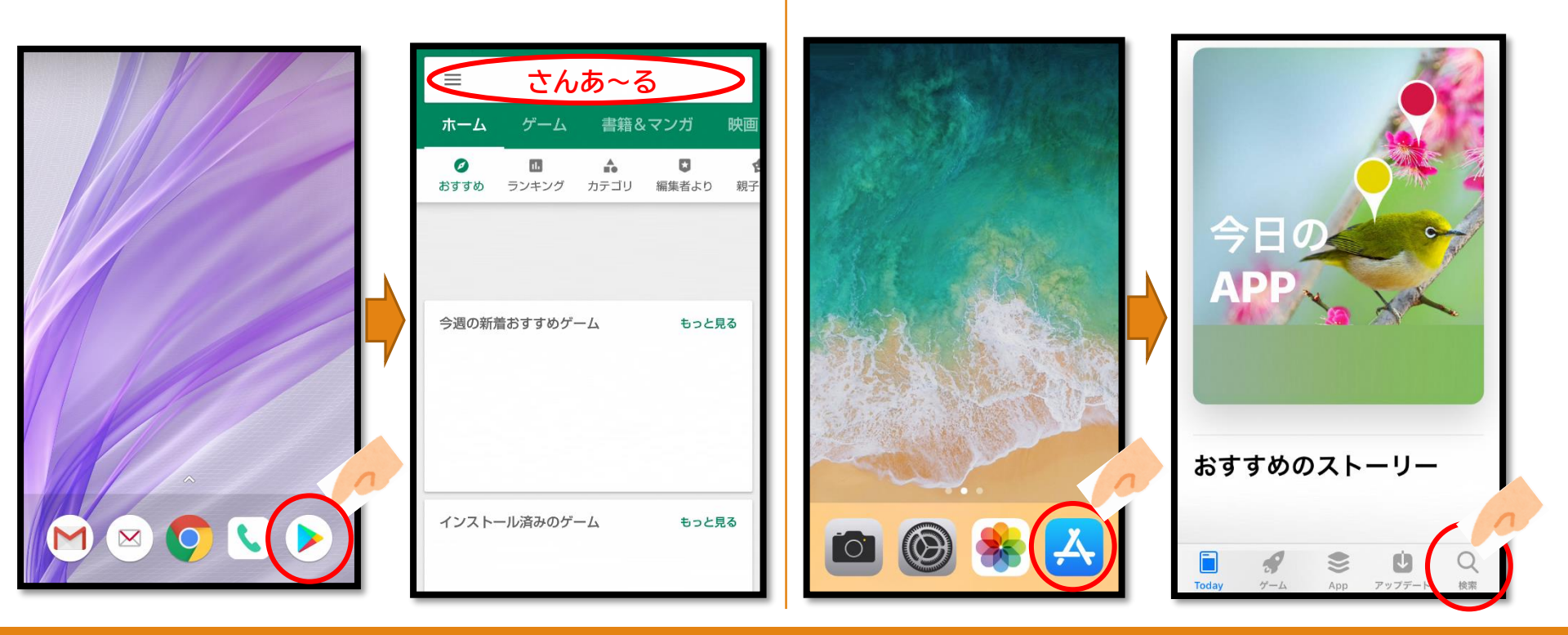

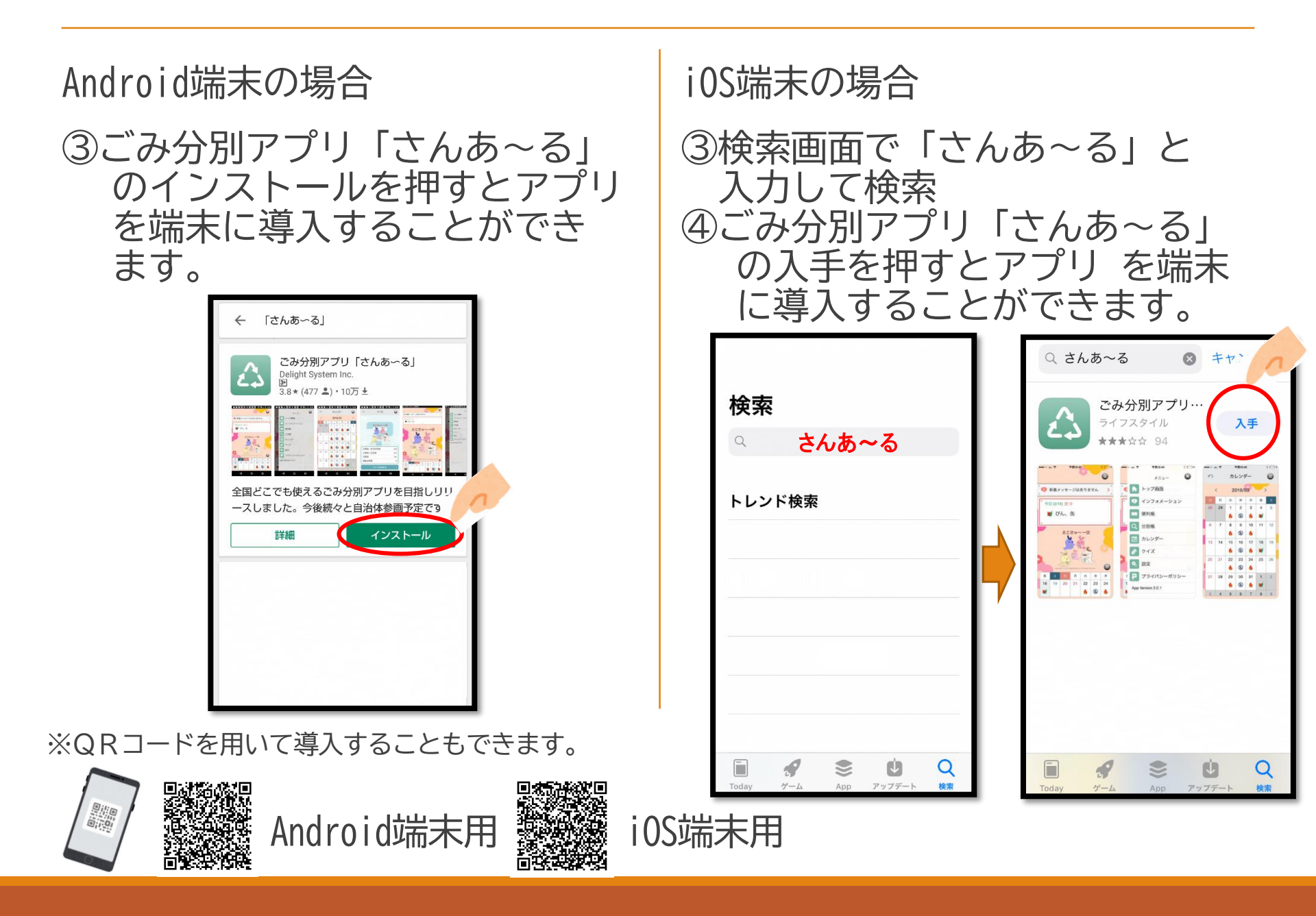

### 2 初期設定の仕方

- (1) アプリを起動すると「新規登録」と「バックアップからの復元」 が表示されるので、「新規登録」を押す
- (2) 都道府県選択で「福島県」を押す
- (3) 自治体選択で「福島市」を押す

|                                                    |   | ∽ 都  | 道府県選択 |   |    | 2        | 自治体選択 |   |
|----------------------------------------------------|---|------|-------|---|----|----------|-------|---|
|                                                    |   | 宮城県  |       |   | いれ | いわき市     |       |   |
|                                                    |   | 福島県  |       | > |    | 福島市      |       |   |
| <u></u>                                            | 1 | 栃木県  |       | > |    |          |       |   |
| 新規豆稣                                               |   | 群馬県  |       | > |    |          |       |   |
| *ごみの収集地区を設定します。<br>収集地区がご不明な場合は、<br>自治体にお問い合わせください |   | 千葉県  |       | > |    |          |       |   |
| 日泊神にの同い日わせください。                                    |   | 東京都  |       | > |    |          |       |   |
| バックアッフからの復元 >                                      |   | 神奈川県 |       | > |    |          |       |   |
|                                                    |   | 富山県  |       | > |    | с.<br>Г. |       |   |
|                                                    |   | 長野県  |       | > |    |          |       |   |
|                                                    |   | 静岡県  |       | > |    |          |       |   |
|                                                    |   |      |       |   |    |          |       | - |

- (3)地区選択でお住まいの地区を選択※左上の虫眼鏡を押すと文字を入力することができます。
- (4)地区を選択すると本庁もしくは支所管内の選択が出てきますので、1つしか選択肢がない場合はそのまま押してください。
   2つある場合は地区が2つの管内にまたがっていますので、お住まいの管内を選択してください。

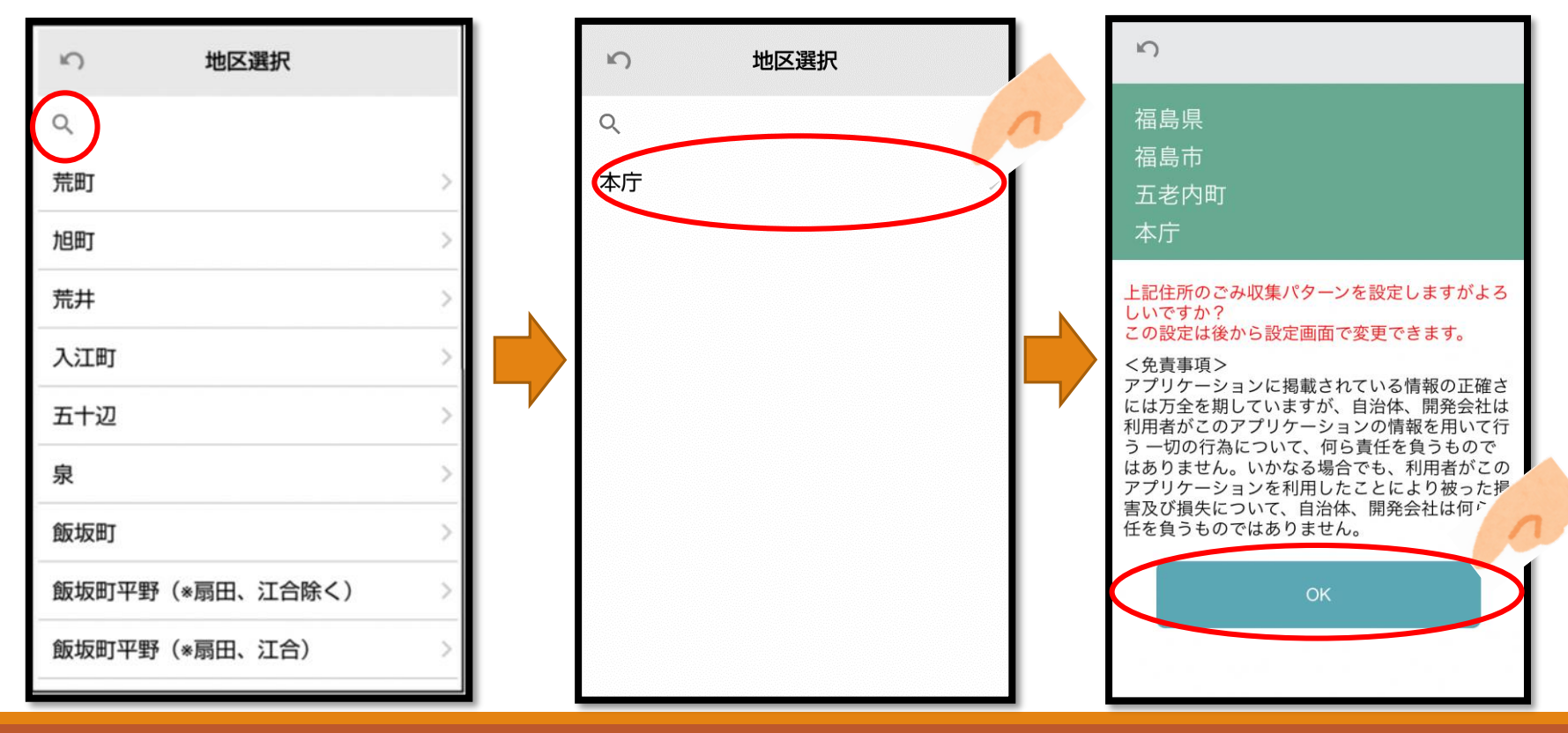

(5)読み込み後、ホーム画面が表示されれば初期設定は完了です。(6)もし、間違った地区を選択してしまった場合、メニューの設定、 地域設定から設定し直すことができます。

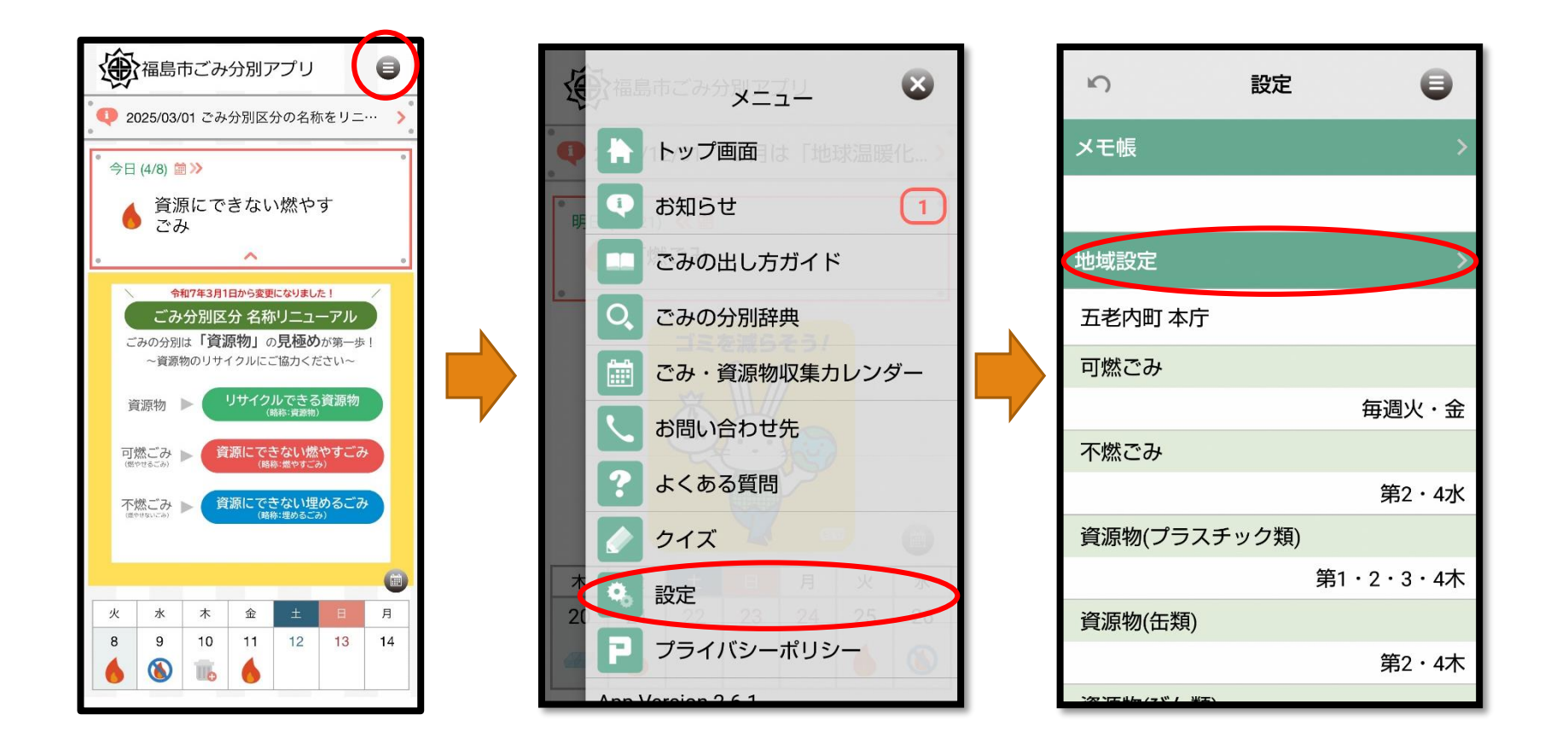

### 3 ホーム画面について

- (1) 福島市からのお知らせを確認できます
- (2) 今日はどのごみを出す日かすぐに分かります
- (3) ごみ出しカレンダーで直近1週間の収集日が確認できます

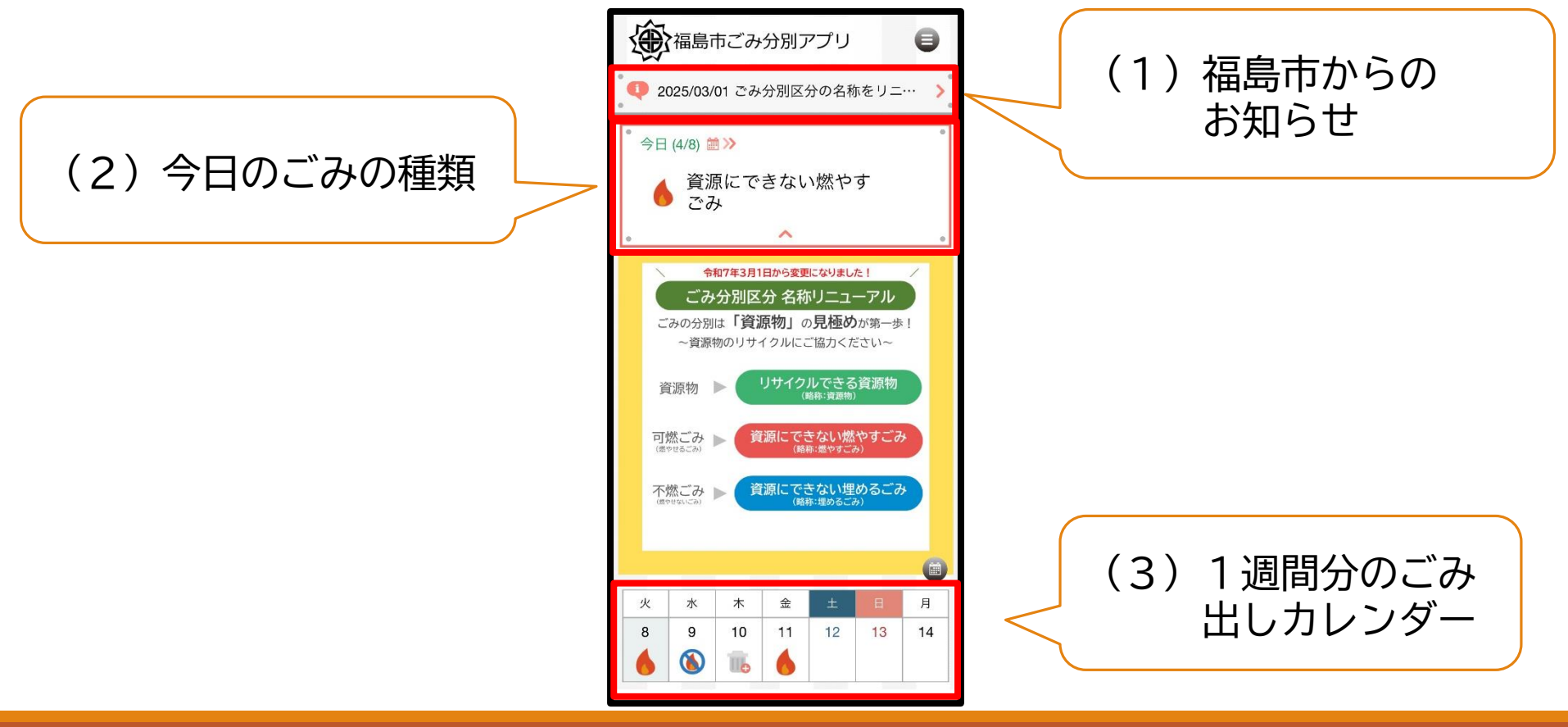

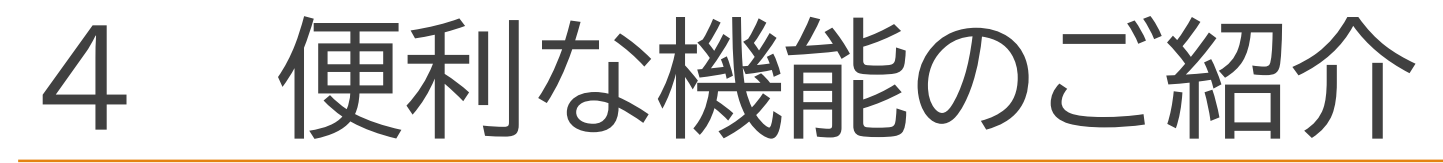

## ★お住まいの地区のごみ出しカレンダー (1)ホーム画面を開き、ももりんの右下の「カレンダーマーク」を押す (2)設定した地区の1か月ごとの収集日や資源物の種類を確認できます!

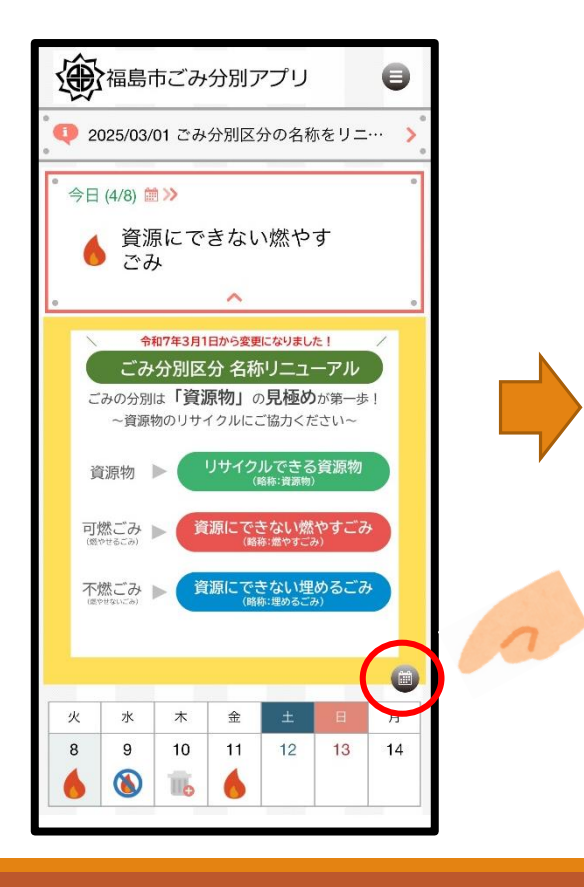

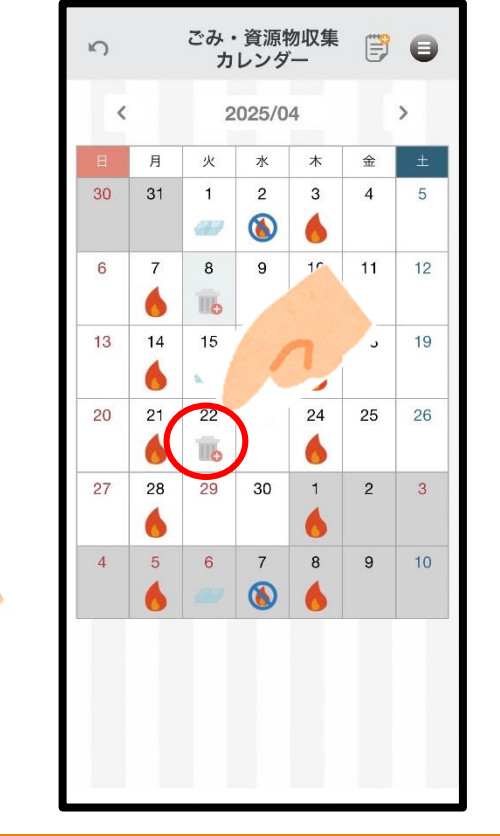

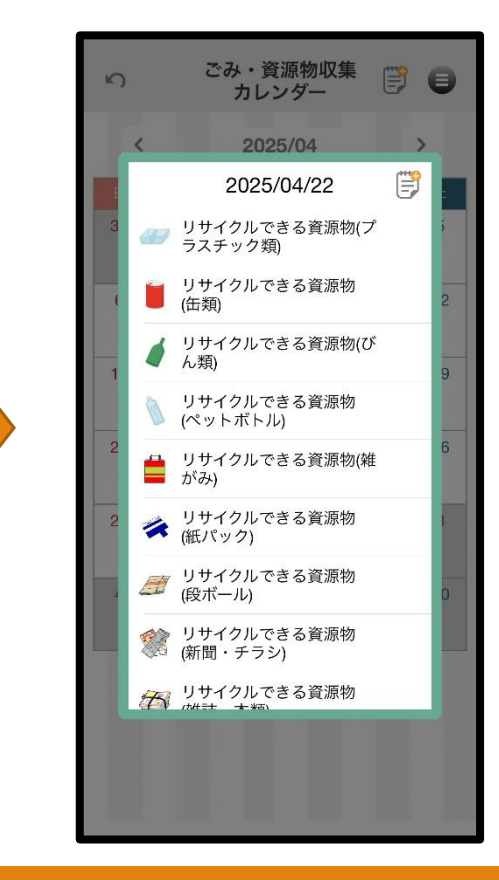

## ★ごみの出し忘れ防止通知機能 (1)ホーム画面から右上のマークを押す (2)設定を押すと、ごみ出し日通知の選択画面が開きます。

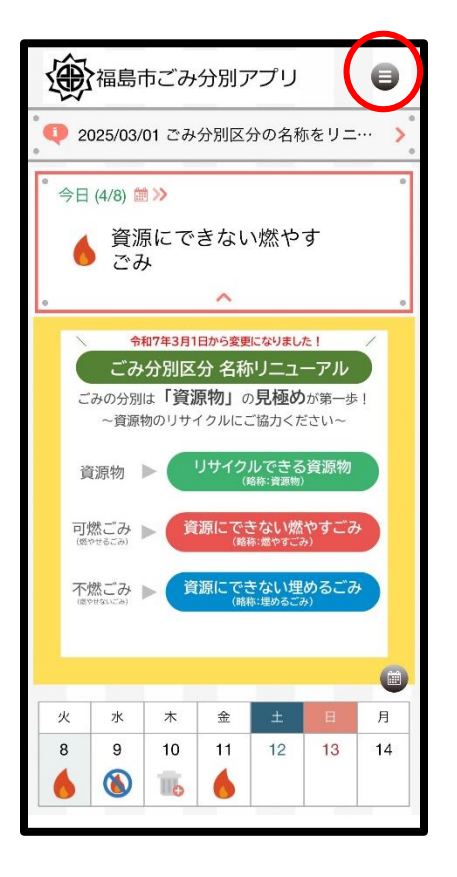

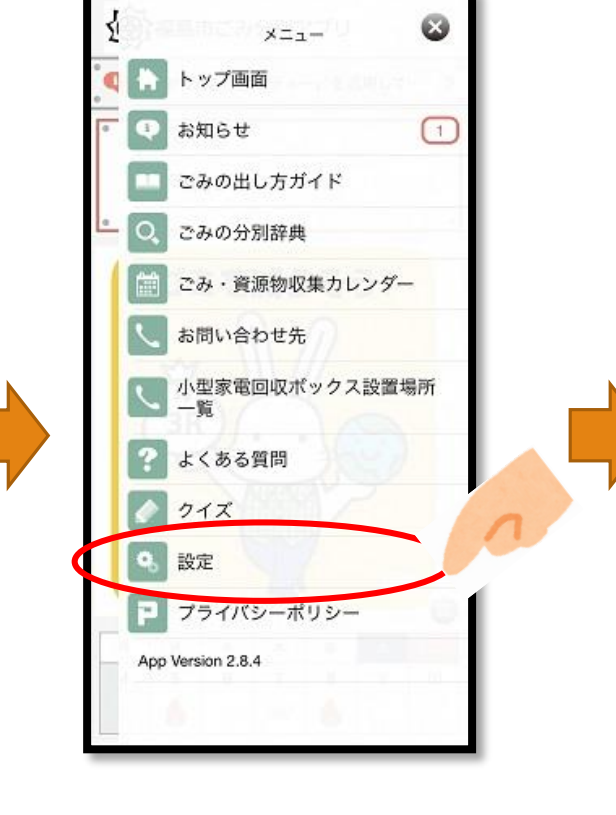

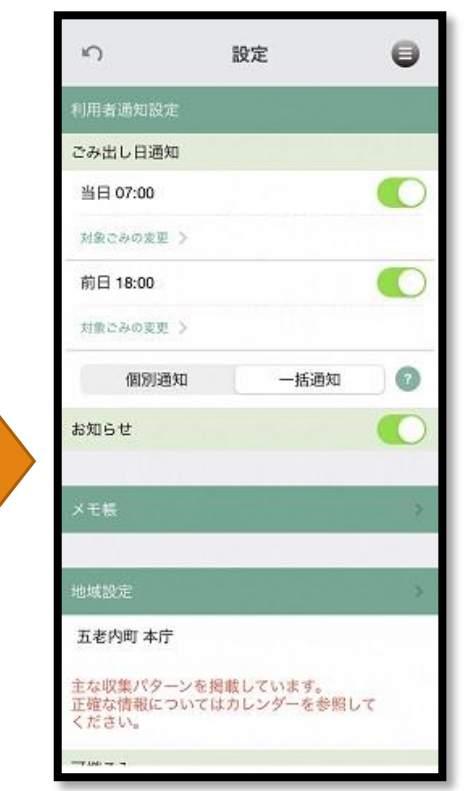

# (3)ごみ出し日通知の選択画面の「7:00」を押す (4)通知が届く時間を設定する (5)「対象ごみの変更」を押す

|                                                    |   |           | an | 0    |                                 |                         |    |
|----------------------------------------------------|---|-----------|----|------|---------------------------------|-------------------------|----|
| り設定                                                | • | K)        | 設定 | U    | ŝ                               | 設定                      |    |
| 利用者通知設定                                            |   |           |    |      | 利用者通知設定                         |                         |    |
| ごみ出し日通知                                            |   | 利用者通知設定   |    |      | ごみ出し日通知                         | ~                       |    |
| 当日 07:00                                           |   | ごみ出し日通知   | _  | _    | 当日 07:00                        | 0                       |    |
| 対象ごみの変更 >                                          |   |           |    |      | 対象ごみの変更 >                       |                         |    |
| 前日 18:00                                           |   | 当日 07:00  |    |      | 前日 18:00                        |                         | 0  |
| 対象ごみの変更 >                                          |   | 対象ごみの変更 > |    |      | 対象ごみの変更 >                       |                         |    |
| 個別通知 一括通知                                          |   | 前日 通知なし   |    | AP   | 個別通知                            | 一括通知                    | 0  |
| お知らせ                                               |   | 対象ごみの変更   |    | N    | お知らせ                            |                         | 0  |
|                                                    |   | 個別通知      | 5  |      |                                 |                         |    |
| ×壬帳                                                | × |           | 7  | 00   | メモ帳                             |                         | 2  |
|                                                    |   | お知らせ      | 8  | 01   |                                 |                         |    |
| 地域設定                                               |   |           | 9  | 02   | 地域設定                            | والتكريم فا             | >  |
| 五老内町 本庁                                            |   |           |    |      | 五老内町 本庁                         |                         |    |
| 主な収集パターンを掲載しています。<br>正確な情報についてはカレンダーを参照して<br>ください。 | 6 |           |    | 7:00 | 主な収集パターンを<br>正確な情報について<br>ください。 | 掲載しています。<br>(はカレンダーを参照) | ιτ |
|                                                    |   |           |    |      |                                 |                         |    |

(6)「 ● 」にしたごみの通知を受け取ることができます。
 (7)そうすると、設定した対象のゴミの通知が設定した時間に届く!
 ※前日の通知も同様に③~⑦の操作で設定することができます。

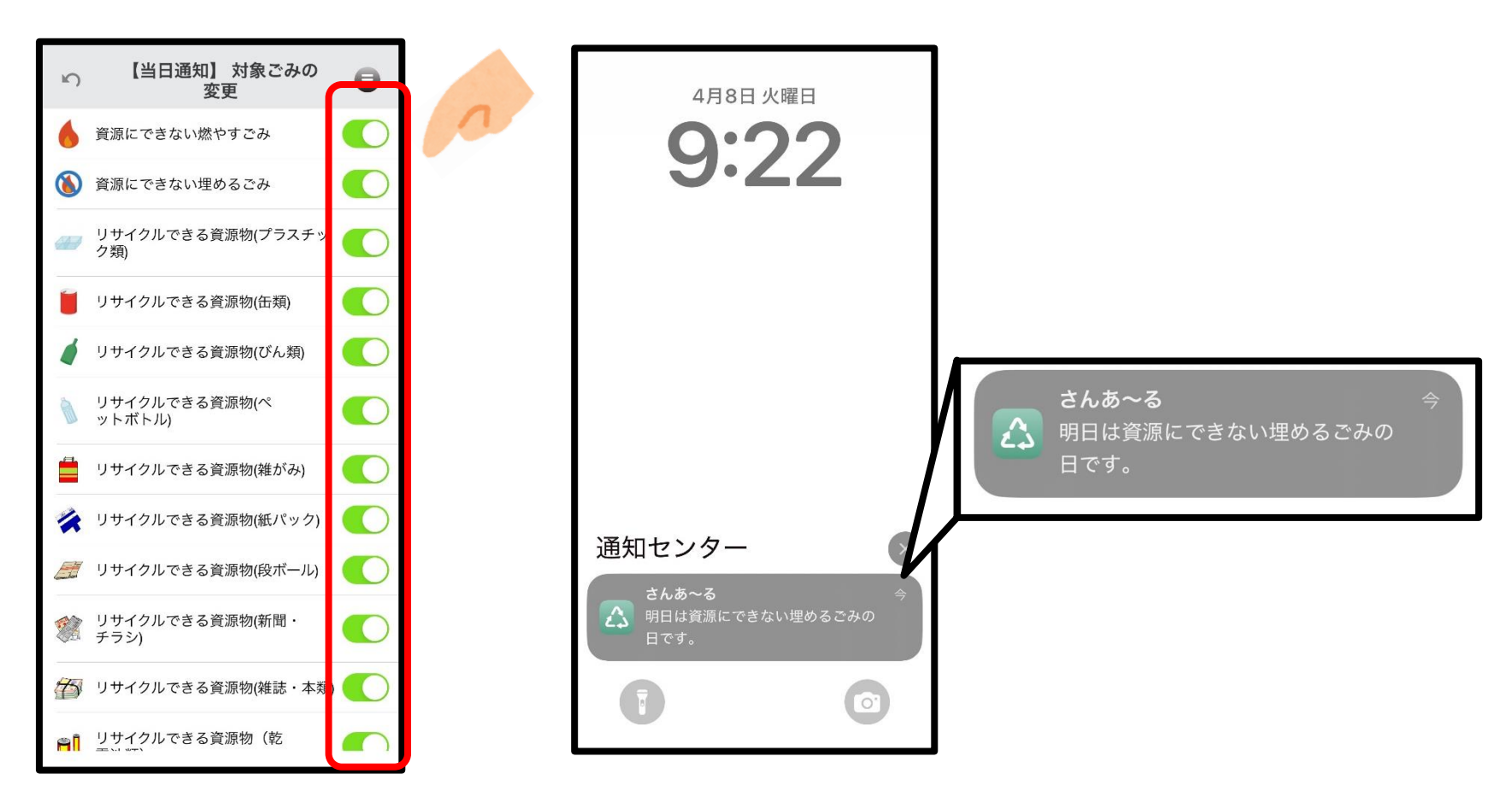

#### ★ごみの分別辞典

#### (1)ホーム画面から右上のマークを押す

### (2)「ごみの分別辞典」を押すとあいうえお順に項目が出てきます。 〇マークから捨てたいものを検索して調べることもできます。

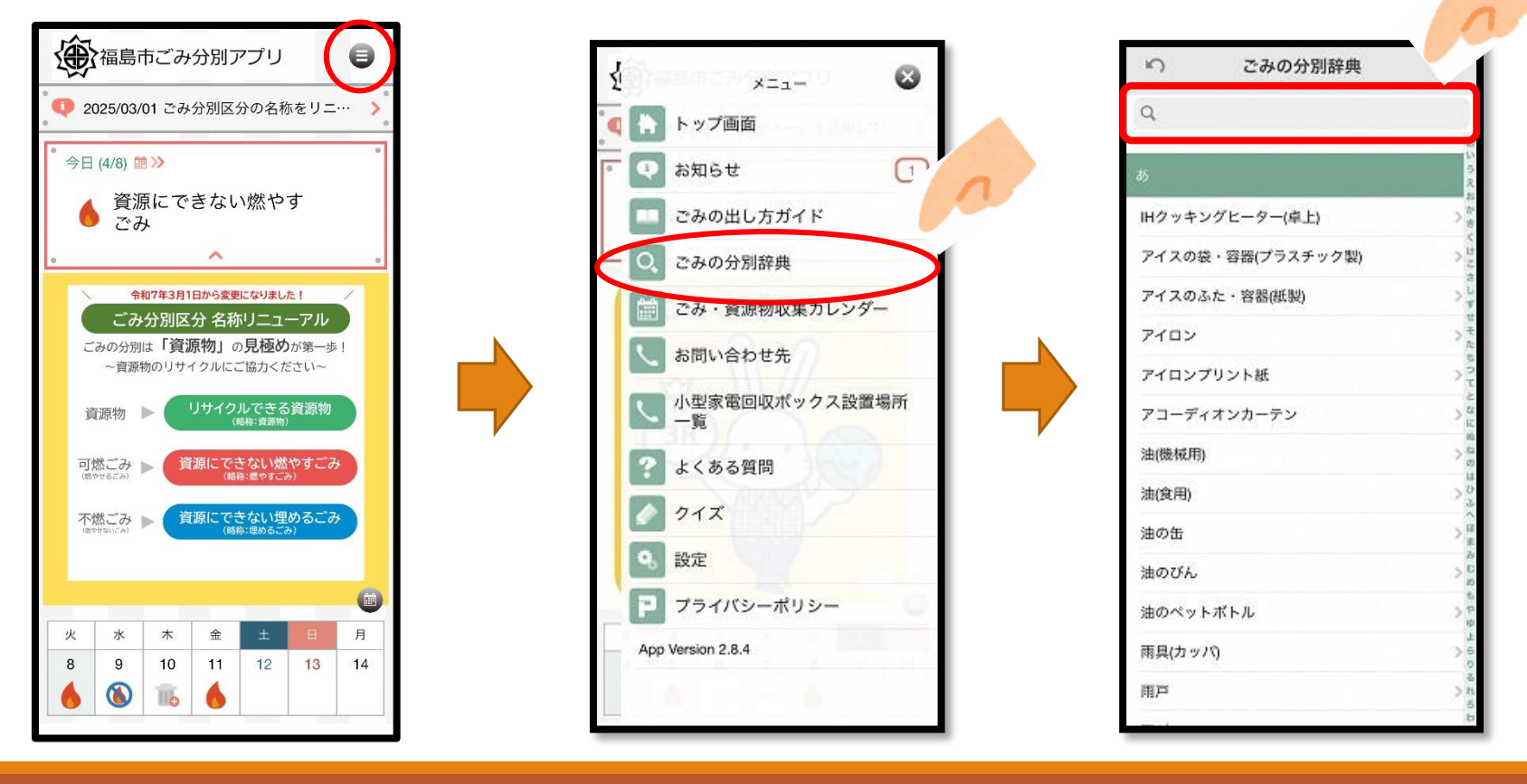

### (3)調べたいものが見つかったらその項目を押す (4)分別区分が表示されます。注意事項がある場合もこの画面で 確認できます。

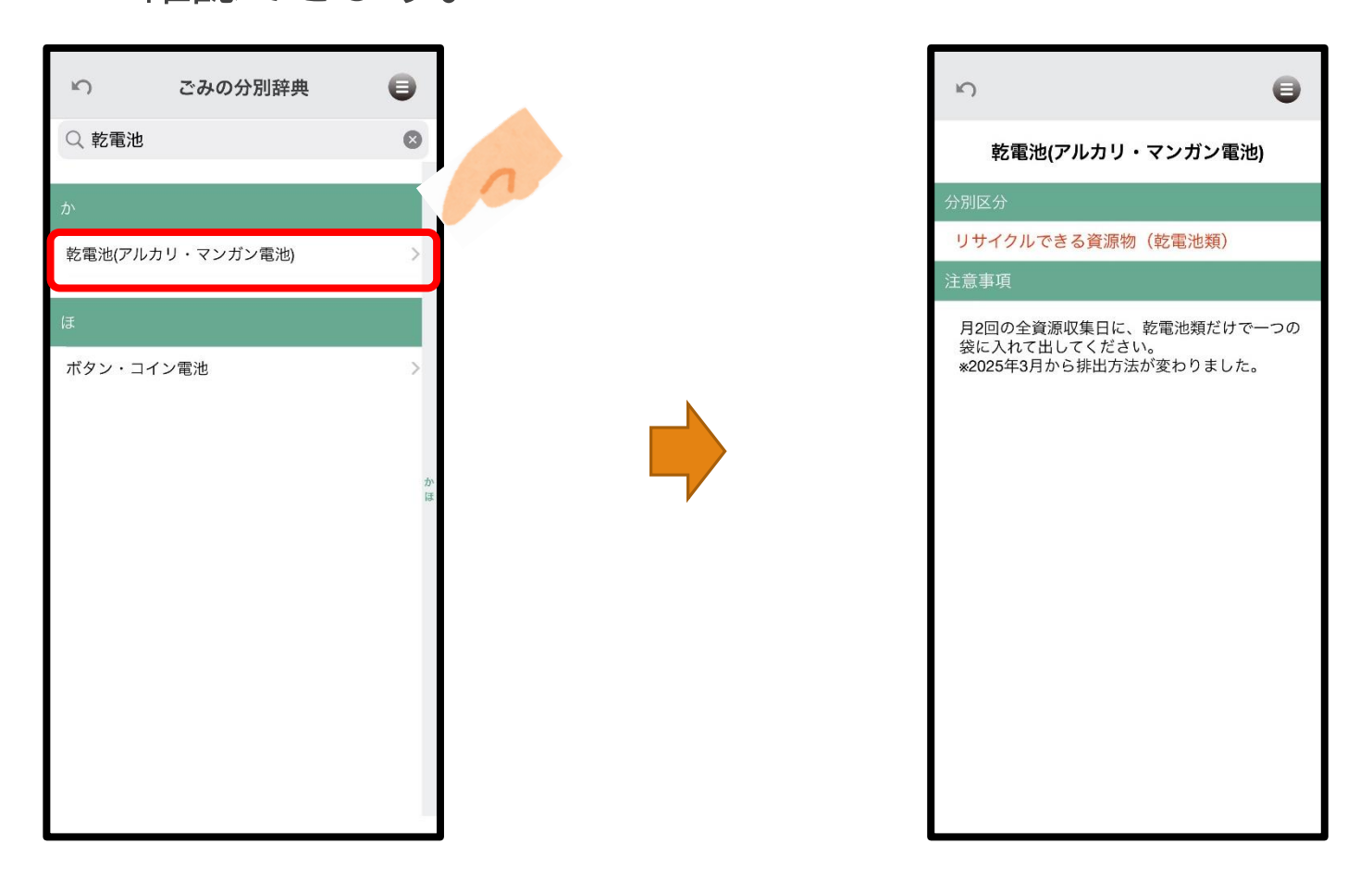